# แนวทางการจองวัคซีน

COVID-19

สำนักงานสาธารณสุขจังหวัดพังงา

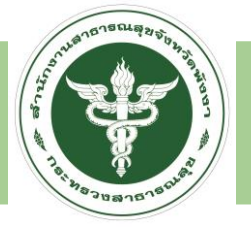

#### MOPH IC

#### https://cvp1.moph.go.th/dashboard

| Login              |                              |                            | ×              |
|--------------------|------------------------------|----------------------------|----------------|
| MOPH Immunizatio   | on Center Da<br>unt          | shboard                    |                |
| Sort OF PUBLIC HER | หน่วยงาน<br>User<br>Password | โรงพยาบาลพังงา<br>u00813 2 | 1              |
| 🗖 Auto Login       |                              |                            | 🥑 ตกลง 🛛 😣 ปิด |

1.หน่วยงานให้เลือกโรงพยาบาลประจำอำเภอ
 2.User : นตามด้วยรหัส สสอ.
 3.Password : Passตามด้วยรหัส สสอ.

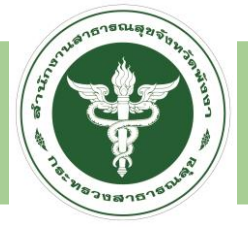

#### เช็คข้อมูลในระบบว่ามีข้อมูลแล้วหรือไม่ ?

| Navigator                       | Welco | me ทะเบียนศ | าลุ่มเป้าหม | าย 🗷   |        |           |               |             |      |                            |                       |                              |             |
|---------------------------------|-------|-------------|-------------|--------|--------|-----------|---------------|-------------|------|----------------------------|-----------------------|------------------------------|-------------|
|                                 | ทะเร  | บียน กลุ่ม  | เป้าหม      | ายขอ   | งหน่ว  | อยให้บริก | าร 📮 Excel Up | load        | ร    | ะบบจำกัดการแสด<br>ĭดร ปชช. | งผลไว้ที่ 5,000 รายกา | รถคันหาด้วย ชื่อ - นามสกุล แ | เละ เลขที่  |
|                                 | หน่ว  | เยให้บริการ |             |        |        |           |               |             | e ا  | <b>ันหา</b> 182990         | 00122144              | 📀 ແສດນ 💶 Down                | load        |
| สำนักงานสาธารณสขอำเภอเมืองพั    |       | ประเภท      |             |        |        |           | 🎽 กลุ่ม       |             | ~    | สถานประกอบ <i>เ</i>        | าาร                   | 🎽 📃 แสดง                     | เคนที่ได้รั |
| โรงพยาบาลพังงา                  | ลำดับ | ประสงค์ รับ | เข็ม 1      | เข็ม 2 | ช้ำช้อ | คำนำ      | ชื่อ          | นามสกุล     | เพศ  | วันเกิด                    | อายุ                  | ประเภท                       | กลุ่มเชื่   |
| Access Level : 1                | 1     | 0           | 0           | •      | 0      | นางสาว    | หทัยพร        | วรรณสิโรตม์ | หญิง | 16/5/2537                  | 26 ปี 11 เดือน 27 วัน | บุคลากรทางการแพทย์           | บุคลา       |
|                                 |       |             |             |        |        |           |               |             |      |                            |                       | I                            |             |
| 🔳 ทะเบียนผู้ได้รับ Vaccine      |       |             |             |        |        |           |               |             |      |                            |                       |                              |             |
| ทะเบียนกลุ่มเป้าหมาย            |       |             |             |        |        |           |               |             |      |                            |                       |                              |             |
| 🖃 ทะเบียนรหัสบัดรประชาชนที่ไม่ผ |       |             |             |        |        |           |               |             |      |                            |                       |                              |             |
| Setting                         |       |             |             |        |        |           |               |             |      |                            |                       |                              |             |
| ■ Schedule<br>■ System          |       |             |             |        |        |           |               |             |      |                            |                       |                              |             |
|                                 |       |             |             |        |        |           |               |             |      |                            |                       |                              |             |
|                                 |       |             |             |        |        |           |               |             |      |                            |                       |                              |             |
|                                 |       |             |             |        |        |           |               |             |      |                            |                       |                              |             |
|                                 |       |             |             |        |        |           |               |             |      |                            |                       |                              |             |
|                                 |       |             |             |        |        |           |               |             |      |                            |                       |                              |             |
|                                 |       |             |             |        |        |           |               |             |      |                            |                       |                              |             |
|                                 |       |             |             |        |        |           |               |             |      |                            |                       |                              |             |
|                                 | 1     |             |             |        |        |           |               |             |      |                            |                       |                              | ļ           |

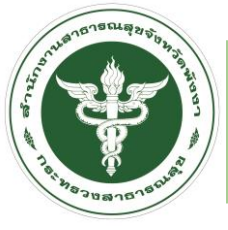

#### กรณี ถ้าไม่พบข้อมูล

| Navigator                                                                                                    | Welco | me   | ทะเบียนศ  | าลุ่มเป้าหม | าย 🗷   |                   |  |  |  |
|----------------------------------------------------------------------------------------------------|-------|------|-----------|-------------|--------|-------------------|--|--|--|
|                                                                                                    | ทะเร  | บียา | น กลุ่ม   | เป้าหม      | ายขอ   | เงหน่             |  |  |  |
|                                                                                                    | หน่ว  | ยให่ | ับริการ   |             |        |                   |  |  |  |
| สำนักงานสาธารณสุขอำเภอเมืองพั<br>โรงพยามาวงพังงา                                                                                                    |       | ป    | ระเภท     |             |        |                   |  |  |  |
| Access Level : 1                                                                                                    | ลำดับ | ประ  | ะสงค์ รับ | เข็ม 1      | เข็ม 2 | ช่าซ้อ            |  |  |  |
| <ul> <li>➡ Home</li> <li>➡ Vaccine</li> <li>➡ พะเบียนผู้ได้รับ Vaccine [หน่วย</li> <li>➡ พะเบียนกลุ่มเป้าหมาย</li> <li>➡ พะเบียนรหัสบัดรประชาชนที่ไม่ส</li> <li>➡ Setting</li> <li>➡ Schedule</li> <li>➡ System</li> </ul> |       | Pag  |           | )f0   ▶<br> |        | อ่านบัด<br>wnload |  |  |  |

| iHospitalPersonEnt                            | tryForm    |           | 2                                                   |                  |         |       |                                                                                                    |
|-----------------------------------------------|------------|-----------|-----------------------------------------------------|------------------|---------|-------|----------------------------------------------------------------------------------------------------|
| ข้อมูล กลุ่มเข้                               | ป้าหมาย    | CID       | <ul> <li>ประสงค์รับ</li> <li>ได้สิทธิฉีด</li> </ul> | วัคซีน<br>วัคซีน |         |       | ් Log                                                                                                    |
| คำนำหน้า                                      |            | ชื่อ      |                                                     | นามสกุล          |         |       |                                                                                                    |
| วันเกิด                                       |            | เพศ       | โทรศัพท์                                            |                  |         | Agel  | abel                                                                                                    |
| หมู่                                          | จังหวัด    |           | อำเภอ                                               |                  | ตำบล    |       |                                                                                                    |
| ประเภท                                        | CIDInput   | QueryForm |                                                     |                  |         | - • × |                                                                                                    |
| กลุ่ม                                         | ระบุเล     | ขที่บัตรป | ระชาชน                                              |                  |         |       |                                                                                                    |
| เป็นพนัก<br>การจองนัดฉีดวัคขึน<br>ลำดับ วันที | งานข       |           | เลขที่บัดร                                          |                  |         |       | <ul> <li>พิมพ์ใบนัด</li> <li>ทำรายการ</li> </ul>                                                                                                    |
|                                               |            |           |                                                     | 🥑 ตกลง           | ) 🛛 😢 ป | Q     |                                                                                                    |
| A Page 0                                      | of         | 1 C       |                                                     |                  |         |       | U Contraction of the second second se |
| การได้รับวัคขึ้น<br>ลำดับ ชื่อหน่วย           | เให้บริการ |           | ต้องดิดตาม วันทึ/เวลา ได้รับวัคชื่น                 | ชื่อ             | Vaccine |       | เข็มที่ Lot N                                                                                                    |
| Page 0                                        | of 0       | 2         |                                                     |                  |         |       |                                                                                                    |
|                                               |            |           |                                                     |                  |         |       |                                                                                                    |
| 🗵 ลบ                                          |            |           |                                                     |                  |         |       | 🎦 บันทึก 👘 🔞 ปิด                                                                                                    |

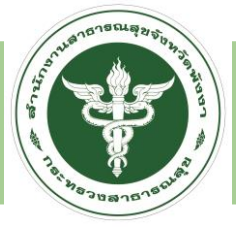

#### กรณี พบข้อมูล

| Navigator                          | Welcon | ne ตารางเวลาการรั                     | บผู้ป่วยฉีดวัคชื่น 🏾 🗷      |                               |                            |                       |                |                  |                |                      |                 |                 |                |                |                 |                  |         |
|------------------------------------|--------|---------------------------------------|-----------------------------|-------------------------------|----------------------------|-----------------------|----------------|------------------|----------------|----------------------|-----------------|-----------------|----------------|----------------|-----------------|------------------|---------|
|                                    | ระบ    | เ <b>บจัดตาราง</b><br>ช่วงวันที่ 07/0 | <b>มวลาการ</b><br>06/2564 🕒 | <b>รับผู้ป่ว</b><br>ถึงวันที่ | ວ <b>ຍລືດວໍ</b><br>31/07/2 | ั <b>คชี่ว</b><br>564 | หน่วยใ<br>>>   | ห้บริการ<br>Reft | โรงพยาบา<br>3  | เลพังงา<br>กำหนดตารา | งจาก Tem        | plate           |                |                |                 | 💙 ปេลื่          | บน      |
| สำนักงานสาธารณสุขอำเภอเมืองพั      | ลำดับ  | วันที                                 | วัน                         | 08:00 u                       | 09:00 u                    | <b>10:00</b> น.       | <b>11:00</b> u | 12:00 u          | 13:00 u        | <b>14:00</b> น       | <b>15:00</b> น. | <b>16:00</b> น. | <b>17:00</b> น | <b>18:00</b> u | <b>19:00</b> น. | <b>20:00 น</b> . | รวมจำนา |
| โรงพยาบาลพังงา<br>Access Level : 1 | 1      | 7/6/2564                              | จันทร์                      | <u>0 / 60</u>                 | <u>0 / 60</u>              | <u>1 / 60</u>         | <u>1 / 60</u>  | -                | <u>18 / 60</u> | <u>46 / 60</u>       | <u>57 / 60</u>  | <u>52 / 60</u>  | [ <u>60]</u>   | [ <u>60]</u>   | -               | -                | 6       |
| 🖶 🗀 Home                           | 2      | 8/6/2564                              | อังคาร                      | <u>41 / 60</u>                | <u>0 / 60</u>              | <u>1 / 60</u>         | <u>53 / 60</u> | -                | <u>51 / 60</u> | <u>52 / 60</u>       | [ <u>60]</u>    | <u>56 / 60</u>  | [ <u>60]</u>   | [ <u>60]</u>   | -               | -                | 6       |
| • Caccine                          | 3      | 9/6/2564                              | พุธ                         | <u>53 / 60</u>                | <u>33 / 60</u>             | <u>30 / 60</u>        | <u>59 / 60</u> | -                | <u>56 / 60</u> | <u>53 / 60</u>       | <u>59 / 60</u>  | [ <u>60]</u>    | [ <u>60]</u>   | [ <u>60]</u>   | -               | -                | 6       |
| Setting     Schodulo               | 4      | 10/6/2564                             | พฤหัสบดี                    | <u>37 / 60</u>                | <u>14 / 60</u>             | <u>26 / 60</u>        | <u>56 / 60</u> | -                | <u>55 / 60</u> | <u>55 / 60</u>       | <u>55 / 60</u>  | <u>54 / 60</u>  | [ <u>60]</u>   | [ <u>60]</u>   | -               | -                | 6       |
| Schedule Schedule                  | 1 5    | 11/6/2564                             | ศุกร์                       | <u>49 / 60</u>                | <u>26 / 60</u>             | <u>42 / 60</u>        | <u>55 / 60</u> | -                | <u>55 / 60</u> | <u>52 / 60</u>       | <u>57 / 60</u>  | <u>58 / 60</u>  | [ <u>60]</u>   | [ <u>60]</u>   | -               | -                | 6       |
| 🖃 Template เวลาการรับผู้ป่วยฉีดว่  | 6      | 12/6/2564                             | เสาร์                       | <u>53 / 60</u>                | <u>43 / 60</u>             | <u>51 / 60</u>        | <u>54 / 60</u> | -                | <u>55 / 60</u> | <u>56 / 60</u>       | [ <u>60]</u>    | [ <u>60]</u>    | [ <u>60]</u>   | [ <u>60]</u>   | -               | -                | 6       |
| 🖻 🦳 System                         | 7      | 13/6/2564                             | อาทิตย์                     | [ <u>60]</u>                  | <u>46 / 60</u>             | <u>54 / 60</u>        | <u>58 / 60</u> | -                | <u>59 / 60</u> | [ <u>60]</u>         | [ <u>60]</u>    | [ <u>60]</u>    | [ <u>60]</u>   | [ <u>60]</u>   | -               | -                | 6       |
|                                    | 8      | 14/6/2564                             | จันทร์                      | <u>49 / 60</u>                | <u>8 / 60</u>              | <u>42 / 60</u>        | <u>55 / 60</u> | -                | <u>54 / 60</u> | <u>58 / 60</u>       | <u>58 / 60</u>  | [ <u>60]</u>    | [ <u>60]</u>   | [ <u>60]</u>   | -               | -                | 6       |
|                                    | 9      | 15/6/2564                             | อังคาร                      | <u>45 / 60</u>                | <u>24 / 60</u>             | <u>29 / 60</u>        | <u>56 / 60</u> | -                | <u>54 / 60</u> | <u>58 / 60</u>       | <u>59 / 60</u>  | [ <u>60]</u>    | [ <u>60]</u>   | [ <u>60]</u>   | -               | -                | 6       |
|                                    | 10     | 16/6/2564                             | พุธ                         | [ <u>60]</u>                  | <u>47 / 60</u>             | <u>48 / 60</u>        | [ <u>60]</u>   | -                | [ <u>60]</u>   | [ <u>60]</u>         | [ <u>60]</u>    | [ <u>60]</u>    | [ <u>60]</u>   | [ <u>60]</u>   | -               | -                | 6       |
|                                    | 11     | 17/6/2564                             | พฤหัสบดี                    | <u>58 / 60</u>                | <u>53 / 60</u>             | <u>40 / 60</u>        | <u>56 / 60</u> | -                | <u>57 / 60</u> | <u>59 / 60</u>       | [ <u>60]</u>    | [ <u>60]</u>    | [ <u>60]</u>   | [ <u>60]</u>   | -               | -                | 6       |
|                                    | 12     | 18/6/2564                             | ศุกร์                       | <u>54 / 60</u>                | <u>37 / 60</u>             | <u>51 / 60</u>        | [ <u>60]</u>   | -                | <u>58 / 60</u> | <u>59 / 60</u>       | <u>56 / 60</u>  | [ <u>60]</u>    | [ <u>60]</u>   | [ <u>60]</u>   | -               | -                | 6       |
|                                    | 13     | 19/6/2564                             | เสาร์                       | <u>59 / 60</u>                | <u>51 / 60</u>             | <u>53 / 60</u>        | <u>57 / 60</u> | -                | <u>59 / 60</u> | [ <u>60]</u>         | <u>59 / 60</u>  | <u>59 / 60</u>  | [ <u>60]</u>   | [ <u>60]</u>   | -               | -                | 6       |
|                                    | 14     | 20/6/2564                             | อาทิตย์                     | [ <u>60]</u>                  | <u>56 / 60</u>             | [ <u>60]</u>          | [ <u>60]</u>   | -                | <u>59 / 60</u> | <u>58 / 60</u>       | [ <u>60]</u>    | [ <u>60]</u>    | [ <u>60]</u>   | [ <u>60]</u>   | -               | -                | 6       |
|                                    | 15     | 21/6/2564                             | จันทร์                      | <u>58 / 60</u>                | <u>48 / 60</u>             | <u>48 / 60</u>        | [ <u>60]</u>   | -                | <u>56 / 60</u> | [ <u>60]</u>         | [ <u>60]</u>    | [ <u>60]</u>    | [ <u>60]</u>   | [ <u>60]</u>   | -               | -                | 6       |
|                                    | 16     | 22/6/2564                             | อังคาร                      | <u>56 / 60</u>                | <u>0 / 60</u>              | <u>26 / 60</u>        | <u>58 / 60</u> | -                | [ <u>60]</u>   | [ <u>60]</u>         | [ <u>60]</u>    | [ <u>60]</u>    | [ <u>60]</u>   | [ <u>60]</u>   | -               | -                | 6       |
|                                    | 17     | 23/6/2564                             | พุธ                         | [ <u>60]</u>                  | <u>56 / 60</u>             | <u>56 / 60</u>        | [ <u>60]</u>   | _                | <u>55 / 60</u> | [ <u>60]</u>         | [ <u>60]</u>    | [ <u>60]</u>    | [ <u>60]</u>   | [ <u>60]</u>   | _               | _                | 6       |
|                                    |        | Page 1 of 3                           | × N &                       |                               |                            |                       |                |                  |                |                      |                 |                 |                |                |                 |                  |         |

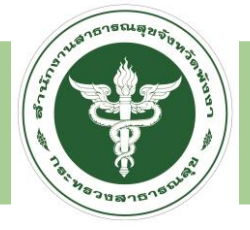

| Navigator                                                                                  | Welco            | ne ดารางเวลาการรับ                   | มผู้ป่วยฉีดวัคชื่น 🏾 🛎     |                                |                            |                       |                |                |                     |                    |                 |                 |                |                |                |                |         |
|--------------------------------------------------------------------------------------------|------------------|--------------------------------------|----------------------------|--------------------------------|----------------------------|-----------------------|----------------|----------------|---------------------|--------------------|-----------------|-----------------|----------------|----------------|----------------|----------------|---------|
|                                                                                            | <b>5ະ1</b><br><< | <b>เบจัดตาราง</b><br>ช่วงวันที่ 07/0 | <b>เวลาการ</b><br>6/2564 🕒 | <b>รับผู้ป่</b> ว<br>ถึงวันที่ | <b>ງຍລັດ</b> ວໍ<br>31/07/2 | <b>ัคชีน</b><br>564 ั | หน่วยใ<br>>>   | ห้บริการ 🧯     | โรงพยาบา<br>sh 🛅 ก่ | ลพังงา<br>ำหนดดารา | งจาก Tem        | plate           |                |                |                | 👻 เปลื่        | ยน      |
| สำนักงานสาธารณสุขอำเภอเมืองพั                                                              | ลำดับ            | วันที                                | วัน                        | 08:00 น                        | 09:00 น                    | <b>10:00</b> น        | 11:00 u        | <b>12:00</b> น | 13:00 u             | <b>14:00</b> u     | <b>15:00</b> น. | <b>16:00</b> น. | <b>17:00</b> น | <b>18:00</b> น | <b>19:00</b> น | <b>20:00 น</b> | รวมจำนา |
| โรงพยาบาลพังงา<br>Access Level : 1                                                         | 1                | 7/6/2564                             | จันทร์                     | <u>0 / 60</u>                  | <u>0 / 60</u>              | <u>1 / 60</u>         | <u>1 / 60</u>  | -              | <u>18 / 60</u>      | <u>46 / 60</u>     | <u>57 / 60</u>  | <u>52 / 60</u>  | [ <u>60]</u>   | [ <u>60]</u>   | -              | -              | 6       |
| B D Home                                                                                   | 2                | 8/6/2564                             | อังคาร                     | <u>41 / 60</u>                 | <u>0 / 60</u>              | <u>1 / 60</u>         | <u>53 / 60</u> | _              | <u>51 / 60</u>      | <u>52 / 60</u>     | [ <u>60]</u>    | <u>56 / 60</u>  | [ <u>60]</u>   | [ <u>60]</u>   | -              | -              | 6       |
| 🖶 🦳 Vaccine                                                                                | 3                | 9/6/2564                             | พุธ                        | <u>53 / 60</u>                 | <u>33 / 60</u>             | <u>30 / 60</u>        | <u>59 / 60</u> | -              | <u>56 / 60</u>      | <u>53 / 60</u>     | <u>59 / 60</u>  | [ <u>60]</u>    | [ <u>60]</u>   | [ <u>60]</u>   | -              | -              | 6       |
| <b>₽</b> ⊂ Setting                                                                         | 4                | 10/6/2564                            | พฤหัสบดี                   | <u>37 / 60</u>                 | <u>14 / 60</u>             | <u>26 / 60</u>        | <u>56 / 60</u> | _              | <u>55 / 60</u>      | <u>55 / 60</u>     | <u>55 / 60</u>  | <u>54 / 60</u>  | [ <u>60]</u>   | [ <u>60]</u>   | -              | -              | 6       |
| 🖻 🖼 Schedule                                                                               | 5                | 11/6/2564                            | ศุกร์                      | <u>49 / 60</u>                 | <u>26 / 60</u>             | <u>42 / 60</u>        | <u>55 / 60</u> | _              | <u>55 / 60</u>      | <u>52 / 60</u>     | <u>57 / 60</u>  | <u>58 / 60</u>  | [ <u>60]</u>   | [ <u>60]</u>   | -              | _              | 6       |
| <ul> <li>สารางเวลาการรับผู้ป่วยฉีดว่า</li> <li>Template เวลาการรับผู้ป่วยฉีดว่า</li> </ul> | 6                | 12/6/2564                            | เสาร์                      | <u>53 / 60</u>                 | <u>43 / 60</u>             | <u>51 / 60</u>        | <u>54 / 60</u> | _              | <u>55 / 60</u>      | <u>56 / 60</u>     | [ <u>60]</u>    | [ <u>60]</u>    | [ <u>60]</u>   | [ <u>60]</u>   | _              | _              | 6       |
| 🗏 🦳 System                                                                                 | 7                | 13/6/2564                            | อาทิตย์                    | [ <u>60]</u>                   | <u>46 / 60</u>             | <u>54 / 60</u>        | <u>58 / 60</u> | -              | <u>59 / 60</u>      | [ <u>60]</u>       | [ <u>60]</u>    | [ <u>60]</u>    | [ <u>60]</u>   | [ <u>60]</u>   | -              | _              | 6       |
|                                                                                            | 8                | 14/6/2564                            | จันทร์                     | <u>49 / 60</u>                 | <u>8 / 60</u>              | <u>42 / 60</u>        | <u>55 / 60</u> | -              | <u>54 / 60</u>      | <u>58 / 60</u>     | <u>58 / 60</u>  | [ <u>60]</u>    | [ <u>60]</u>   | [ <u>60]</u>   | _              | _              | 6       |
|                                                                                            | 9                | 15/6/2564                            | อังคาร                     | <u>45 / 60</u>                 | <u>24 / 60</u>             | <u>29 / 60</u>        | <u>56 / 60</u> | _              | <u>54 / 60</u>      | <u>58 / 60</u>     | <u>59 / 60</u>  | [ <u>60]</u>    | [ <u>60]</u>   | [ <u>60]</u>   | _              | _              | 6       |
|                                                                                            | 10               | 16/6/2564                            | พุธ                        | [ <u>60]</u>                   | <u>47 / 60</u>             | <u>48 / 60</u>        | [ <u>60]</u>   | _              | [ <u>60]</u>        | [ <u>60]</u>       | [ <u>60]</u>    | [ <u>60]</u>    | [ <u>60]</u>   | [ <u>60]</u>   | -              | _              | 6       |
|                                                                                            | 11               | 17/6/2564                            | พฤหัสบดี                   | <u>58 / 60</u>                 | <u>53 / 60</u>             | <u>40 / 60</u>        | <u>56 / 60</u> | _              | <u>57 / 60</u>      | <u>59 / 60</u>     | [ <u>60]</u>    | [ <u>60]</u>    | [ <u>60]</u>   | [ <u>60]</u>   | _              | _              | 6       |
|                                                                                            | 12               | 18/6/2564                            | ศุกร์                      | <u>54 / 60</u>                 | <u>37 / 60</u>             | <u>51 / 60</u>        | [ <u>60]</u>   | -              | <u>58 / 60</u>      | <u>59 / 60</u>     | <u>56 / 60</u>  | [ <u>60]</u>    | [ <u>60]</u>   | [ <u>60]</u>   | _              | _              | 6       |
|                                                                                            | 13               | 19/6/2564                            | เสาร์                      | <u>59 / 60</u>                 | <u>51 / 60</u>             | <u>53 / 60</u>        | <u>57 / 60</u> | -              | <u>59 / 60</u>      | [ <u>60]</u>       | <u>59 / 60</u>  | <u>59 / 60</u>  | [ <u>60]</u>   | [ <u>60]</u>   | _              | _              | 6       |
|                                                                                            | 14               | 20/6/2564                            | อาทิตย์                    | [ <u>60]</u>                   | <u>56 / 60</u>             | [ <u>60]</u>          | [ <u>60]</u>   | -              | <u>59 / 60</u>      | <u>58 / 60</u>     | [ <u>60]</u>    | [ <u>60]</u>    | [ <u>60]</u>   | [ <u>60]</u>   | -              | _              | 6       |
|                                                                                            | 15               | 21/6/2564                            | จันทร์                     | <u>58 / 60</u>                 | <u>48 / 60</u>             | <u>48 / 60</u>        | [ <u>60]</u>   | _              | <u>56 / 60</u>      | [ <u>60]</u>       | [ <u>60]</u>    | [ <u>60]</u>    | [ <u>60]</u>   | [ <u>60]</u>   | _              | _              | 6       |
|                                                                                            | 16               | 22/6/2564                            | อังคาร                     | <u>56 / 60</u>                 | <u>0 / 60</u>              | <u>26 / 60</u>        | <u>58 / 60</u> | _              | [ <u>60]</u>        | [ <u>60]</u>       | [ <u>60]</u>    | [ <u>60]</u>    | [ <u>60]</u>   | [ <u>60]</u>   | _              | _              | 6       |
|                                                                                            | 17               | 23/6/2564                            | พุธ                        | [ <u>60]</u>                   | <u>56 / 60</u>             | <u>56 / 60</u>        | [ <u>60]</u>   | _              | <u>55 / 60</u>      | [ <u>60]</u>       | [ <u>60]</u>    | [ <u>60]</u>    | [ <u>60]</u>   | [ <u>60]</u>   | _              | -              | 6       |
|                                                                                            |                  | Page 1 of 3                          | N   2                      |                                |                            |                       |                |                |                     |                    |                 |                 |                |                |                |                |         |

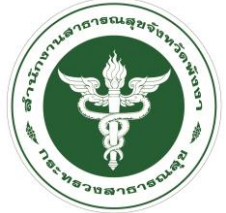

| UniHospitalAppointmentScheduleEntryForm                                        |               |                         |                  |               |                   |           |                                       | - • ×         |                      |          |             |      |         |          |      |              |           |                |   |
|--------------------------------------------------------------------------------|---------------|-------------------------|------------------|---------------|-------------------|-----------|---------------------------------------|---------------|----------------------|----------|-------------|------|---------|----------|------|--------------|-----------|----------------|---|
| ข้อมูล Slot เวลารับผู้ป่วยฉีดวัคชื่น                                           | 18/6/2021     | 421687                  |                  |               |                   |           | 🗹 Log                                 | 🔇 Refresh     |                      |          |             |      |         |          |      |              |           |                |   |
| ช่วงเวลา เวลา 15:00<br>กลุ่มเป้าหมาย<br>หากไม่ระบุจะเป็นการไม่กำหนดกลุ่มเป้าหม | าย            | จำนวน Slot<br>ั เข็มที่ | 60<br>เข็ม 1 × × | ี่ ⊮ี เปิดใ   | ให้จองจาก         | เหมอพร้อว | มได้                                  |               |                      |          |             |      |         |          |      |              |           |                |   |
| Slot เวลา                                                                      | a v 1         | v a.                    |                  | •             | <b>a</b> <i>i</i> |           | ~                                     |               |                      |          |             |      |         |          |      |              |           |                |   |
| ลำดับ ถูกจองโดย                                                                | ยืนยัน ประเภท | วันที/เวลา จอง          | Task             | ยอเลิก        | พิมพ์             | Log       | ผู้จอง                                |               |                      |          |             |      |         |          |      |              |           |                |   |
| 1                                                                              |               |                         | ন্ত্ৰত           | 1)            | <u>พมพ</u>        | Log       | · · · · · · · · · · · · · · · · · · · |               |                      |          |             |      |         |          |      |              |           |                |   |
| 2                                                                              |               |                         | <u> </u>         |               | <u>พมพ</u>        | Log       |                                       |               |                      |          |             |      |         |          |      |              |           |                |   |
| 3                                                                              |               |                         | <u> </u>         | <u>ยกเลก</u>  | <u>พมพ</u>        | Log       |                                       |               |                      |          |             |      |         |          |      |              |           |                |   |
| 4                                                                              |               |                         | <u> </u>         | <u>ยกเลก</u>  | <u>พมพ</u>        | Log       |                                       |               |                      |          |             |      |         |          |      |              |           |                |   |
| 5                                                                              |               |                         | <u>ลอง</u>       | <u>ยกเลก</u>  | <u>พมพ</u>        | Log       |                                       | UniHospitalPe | ersonSearc           | chForm   |             |      |         |          |      |              |           |                |   |
|                                                                                |               |                         | <u>จอง</u>       | <u>ยกเลก</u>  | <u>พมพ</u>        | Log       |                                       |               | <u>อ่ะ แร้ไอ</u> ะ   |          |             |      |         |          |      |              |           |                |   |
|                                                                                |               |                         | <u> </u>         | <u>ยกเลก</u>  | <u>พมพ</u>        | Log       |                                       | คนหาก         | ลุ่มเบ⊺              | หมาย     |             |      |         | 2        | )    |              |           |                |   |
| 8                                                                              |               |                         | <u>ลอง</u>       | <u>ยกเลก</u>  | <u>พมพ</u>        | Log       |                                       | คำคันหา       | 38204                | 4001626  | 517         |      |         | 💿 คัน    |      |              |           |                |   |
| g                                                                              |               |                         | <u> </u>         | <u>ยกเลก</u>  | <u>พิมพ</u>       | Log       |                                       | ลำดับ ประ     | สงค์ <sup>,</sup> ได | ล้เข็ม 1 | ได้เข็ม 2 ศ | ่านำ | ชื่อ    | นามสกุล  |      | เพศ วันเกิด  | อายุ      |                | 1 |
| 10                                                                             |               |                         | <u> จอง</u>      | <u>ยกเลิก</u> | <u>พิมพ</u> ์     | Log       |                                       | 1             | 0                    | •        | ۵ ا         | เาย  | บรรเจิด | วรรณสิโร | ัดม์ | ชาย 25/9/250 | 7 56 ปี 7 | ้ เดือน 17 วัน |   |
| 11                                                                             |               |                         | <u> </u>         | <u>ยกเลิก</u> | <u>พิมพ</u> ์     | Log       |                                       |               |                      |          |             |      |         |          |      |              |           |                |   |
| 12                                                                             |               |                         | <u>จอง</u>       | <u>ยกเลิก</u> | <u>พีมพ้</u>      | Log       |                                       |               |                      |          |             |      |         |          |      |              |           |                |   |
| 14 4 Page 1 of 3 🕨 🔰 🍣                                                         |               |                         |                  |               |                   |           |                                       |               |                      |          |             |      |         |          |      |              |           |                |   |
| -                                                                              |               |                         |                  |               |                   |           |                                       |               |                      |          |             |      |         |          |      |              |           |                |   |
| 🗖 ລນ                                                                           |               |                         |                  |               |                   |           | 🎽 บันทึก                              |               |                      |          |             |      |         |          |      |              |           |                |   |
|                                                                                |               |                         |                  |               |                   |           |                                       |               |                      |          |             |      |         |          |      |              |           |                |   |
|                                                                                |               |                         |                  |               |                   |           |                                       |               |                      |          |             |      |         |          |      |              |           |                |   |
|                                                                                |               |                         |                  |               |                   |           |                                       |               |                      |          |             |      |         |          |      |              |           |                |   |
|                                                                                |               |                         |                  |               |                   |           |                                       |               |                      |          |             |      |         |          |      |              |           |                |   |
|                                                                                |               |                         |                  |               |                   |           |                                       |               |                      |          |             |      |         |          |      |              |           |                |   |
|                                                                                |               |                         |                  |               |                   |           |                                       | Id d Pag      | e 1 o                | f 1   🕨  | 2           |      |         |          |      |              |           |                |   |
|                                                                                |               |                         |                  |               |                   |           |                                       | ปรับป         | รุงประเภท            | าหลัก    |             |      |         |          |      |              |           | 🥏 ดกลง         | 1 |

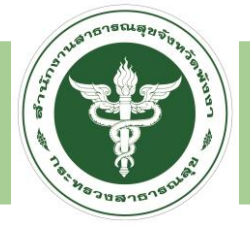

| UniHosp                     | italAppoir               | ntmentScheduleEntryForm                                |         |             |      |                       |         |            |               |              |            |        |           |
|-----------------------------|--------------------------|--------------------------------------------------------|---------|-------------|------|-----------------------|---------|------------|---------------|--------------|------------|--------|-----------|
| ข้อมู                       | ູເລ Slo                  | t เวลารับผู้ป่วยฉีดวัคชีน 18                           | 3/6/202 | 1           | 4216 | 587                   |         |            |               |              |            | 🗹 Log  | 🔇 Refresh |
| ช่ <sup>.</sup><br>กลุ่มเว่ | วงเวลา<br>ป้าหมาย        | เวลา 15:00<br>หากไม่ระบุจะเป็นการไม่กำหนดกลุ่มเป้าหมาย |         |             | *    | จำนวน Slot<br>เข็มที่ | เข็ม 1  | 60<br>× •  | ่⊠ เปิดใ      | ห้จองจาก     | าหมอพร้อ:  | มได้   |           |
| Slot เวล<br>ลำดับ           | <sup>ลา</sup><br>J ถูกจอ | งโดย                                                   | ยืนยันเ | ประเภท      | วัน  | เที/เวลา จอง          |         | Task       | ยกเลิก        | พิมพ์        | Log        | ผู้จอง |           |
|                             | 1 <u>นาย</u> 1           | <u>เรรเจิด วรรณสิโรตม์</u>                             | 0       | เจ้าหน้าที่ | 12   | 2 พฤษภาคม 2564        | 4 18:37 | <u>จอง</u> | <u>ยกเลิก</u> | <u>พิมพ์</u> | <u>Log</u> | u00816 |           |
|                             | 2                        |                                                        |         | ÷           |      |                       |         |            | 2             |              |            |        |           |
|                             | 3                        |                                                        |         |             |      |                       |         |            |               |              |            |        |           |
|                             | 4                        |                                                        |         |             |      |                       |         |            |               |              |            |        |           |
| !                           | 5                        |                                                        |         |             |      |                       |         |            |               |              |            |        |           |
|                             | 6                        |                                                        |         |             |      |                       |         |            |               |              |            |        |           |
|                             | 7                        |                                                        |         |             |      |                       |         |            |               |              |            |        |           |
|                             | 8                        |                                                        |         |             |      |                       |         |            |               |              |            |        |           |
| 9                           | 9                        |                                                        |         |             |      |                       |         |            |               |              |            |        |           |
| 1                           | 0                        |                                                        |         |             |      |                       |         |            |               |              |            |        |           |
| 1                           | 1                        |                                                        |         |             |      |                       |         |            |               |              |            |        |           |
| 13                          | 2 _                      |                                                        |         |             |      |                       |         |            |               |              |            |        |           |
|                             | Page                     | 1 of 3 🕨 🔰 🍣                                           |         | 1           |      |                       |         | 1          |               | 1            |            | 1      |           |

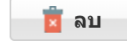

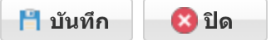

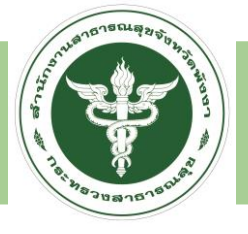

#### LINE OFFICIAL หมอพร้อม

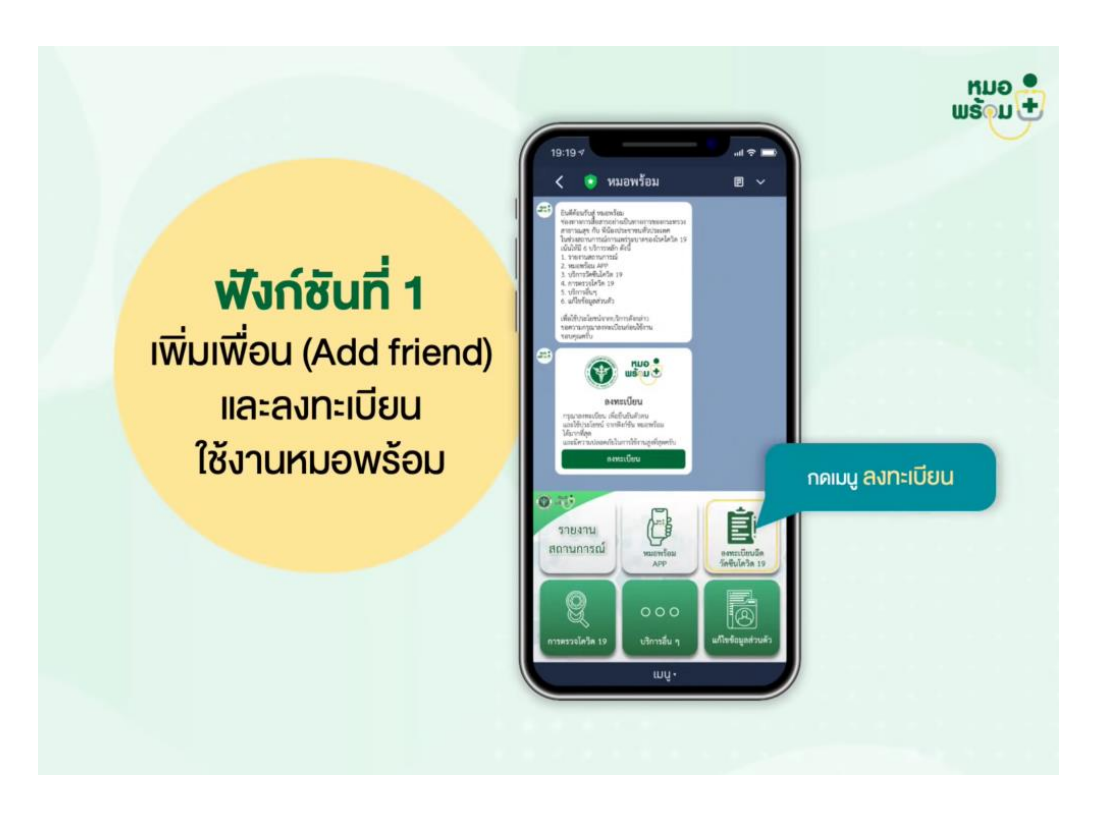

เพิ่มเพื่อน (Add Friend) Line Official "หมอพร้อม" และลงทะเบียนใช้งาน
 กด ยอมรับข้อกำหนดและเงื่อนไขการใช้บริการ Line OA หมอพร้อม
 กด "ยินยอม" ให้หมอพร้อมส่งการแจ้งเตือน กด "รับทราบ"
 คำชี้แจงการรับรับวัคซีนโควิด-19
 กรอกข้อมูลส่วนตัว

#### <u>กรณีมีข้อมูลในระบบ กรอกดังนี้</u> เลขบัตรประชาชน

เบอร์โทรศัพท์ จากนั้นกด "บันทึก"

#### <u>กรณีไม่มีข้อมูลในระบบ กรอกข้อมูลส่วนตัวดังนี้</u>

ชื่อ, นามสกุล ,เลขประจำตัวประชาชน ,วัน/เดือน/ปีเกิด ,เบอร์โทรศัพท์ ,เพศ ,ที่อยู่ ,เลือกโรงพยาบาล กรอกกลุ่มเป้าหมาย จากนั้นกด "บันทึก"

5. หน้าจอยืนยัน การลงทะเบียนสำเร็จ, ข้อความแจ้งยืนยันการลงทะเบียนสำเร็จ

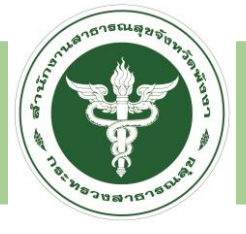

#### LINE OFFICIAL หมอพร้อม

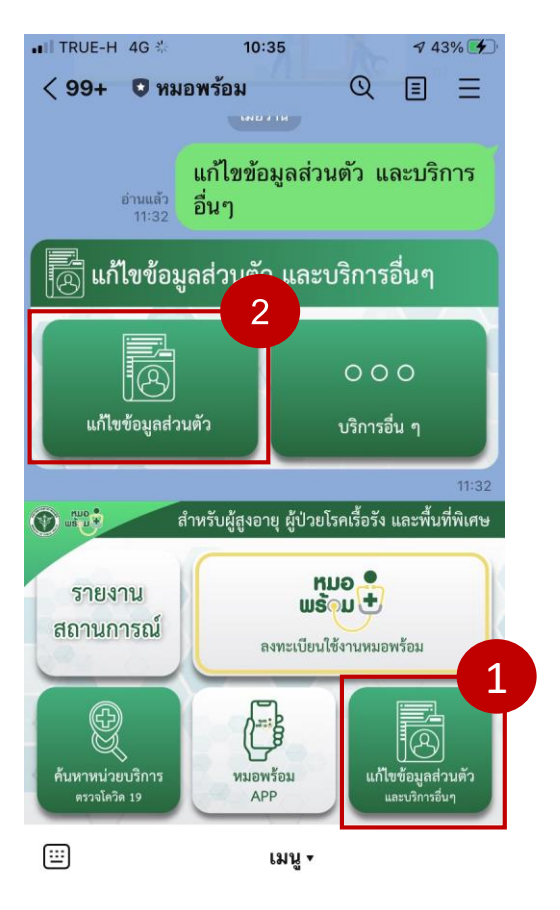

สำหรับผู้ที่ต้องการลงทะเบียนแทนบุคคลอื่น (เพิ่มบุคคลอื่น)

- 1. กดปุ่ม "เพิ่มบุคคลอื่น"
- 2. ระบุความสัมพันธ์
- 3. กรอก "เลขบัตรประชาชน" และ "เบอร์โทรศัพท์"
- 4. หน้าจอยืนยัน การลงทะเบียนสำเร็จ, ข้อความแจ้งยืนยันการลงทะเบียนสำเร็จ

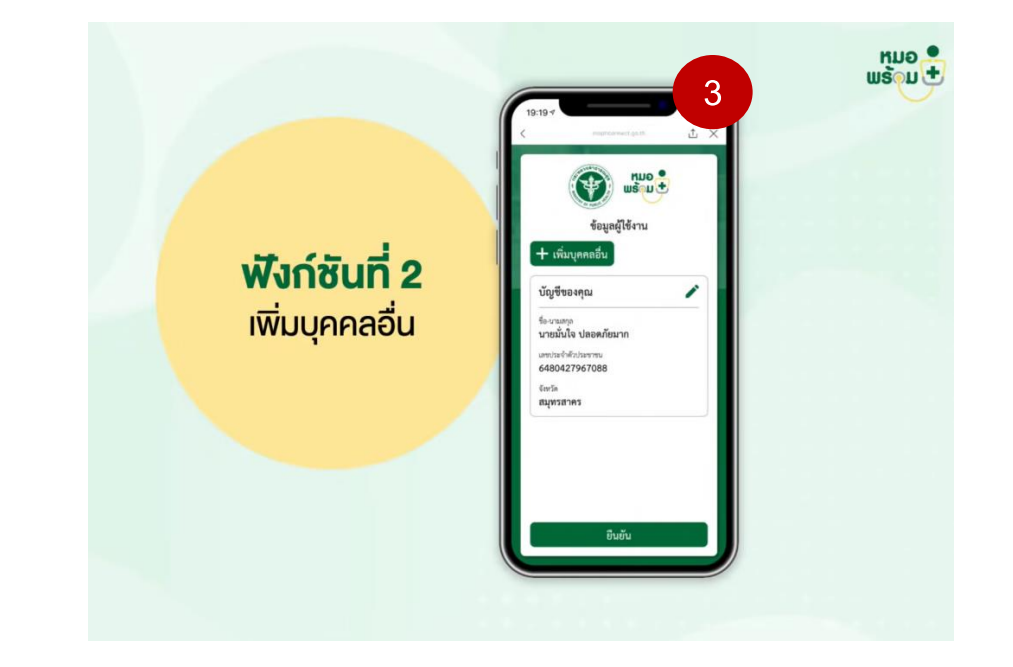

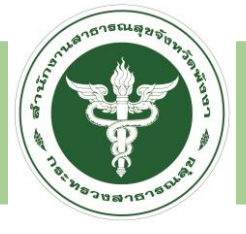

#### LINE OFFICIAL หมอพร้อม

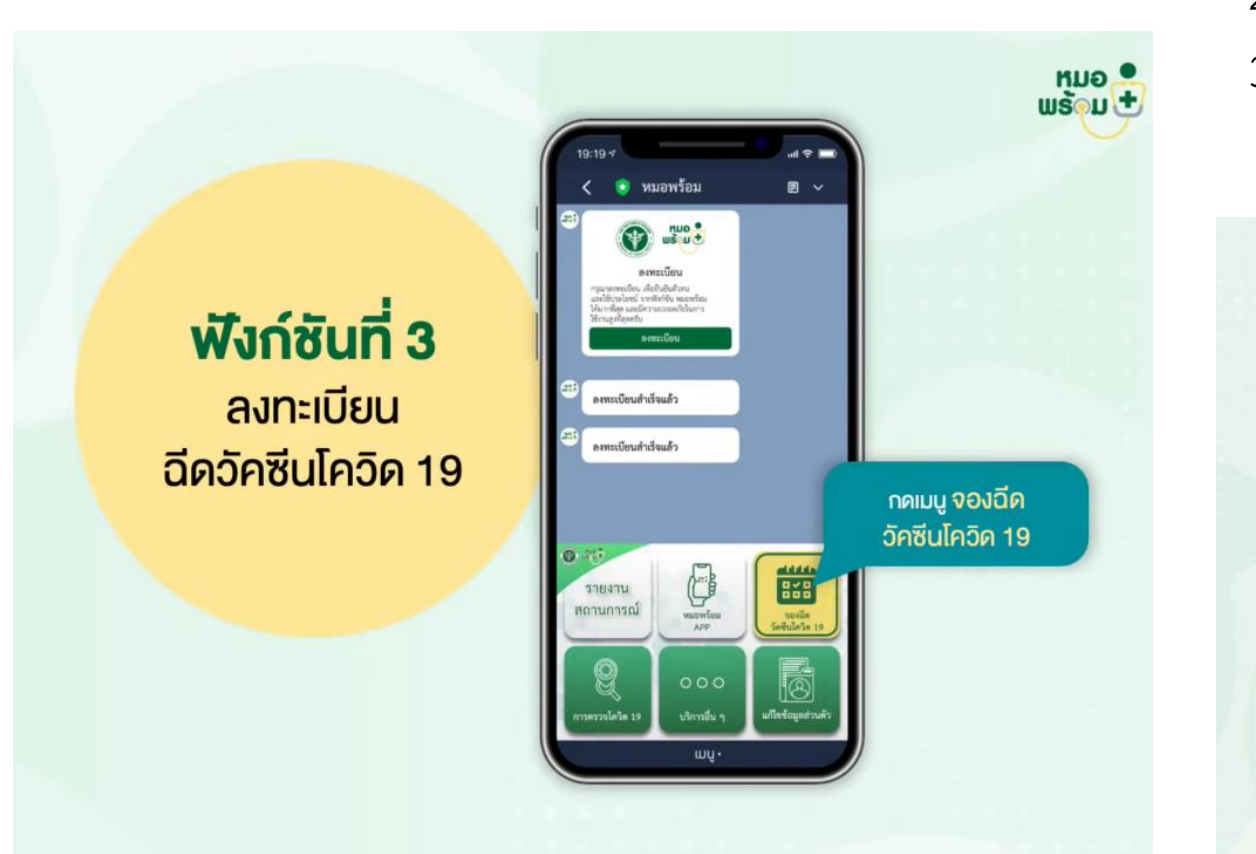

1.กดเมนูจองฉีดวัคซีนโควิด-19
 2.กดจอง
 3.กดรับสิทธิ

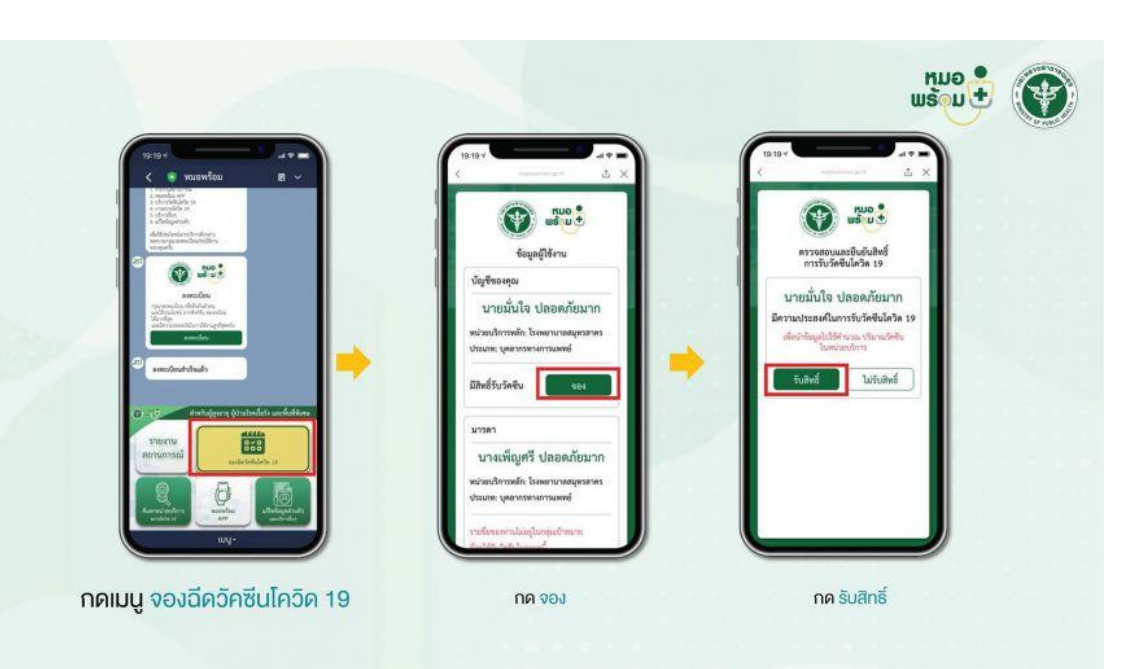

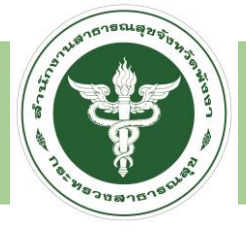

#### LINE OFFICIAL หมอพร้อม

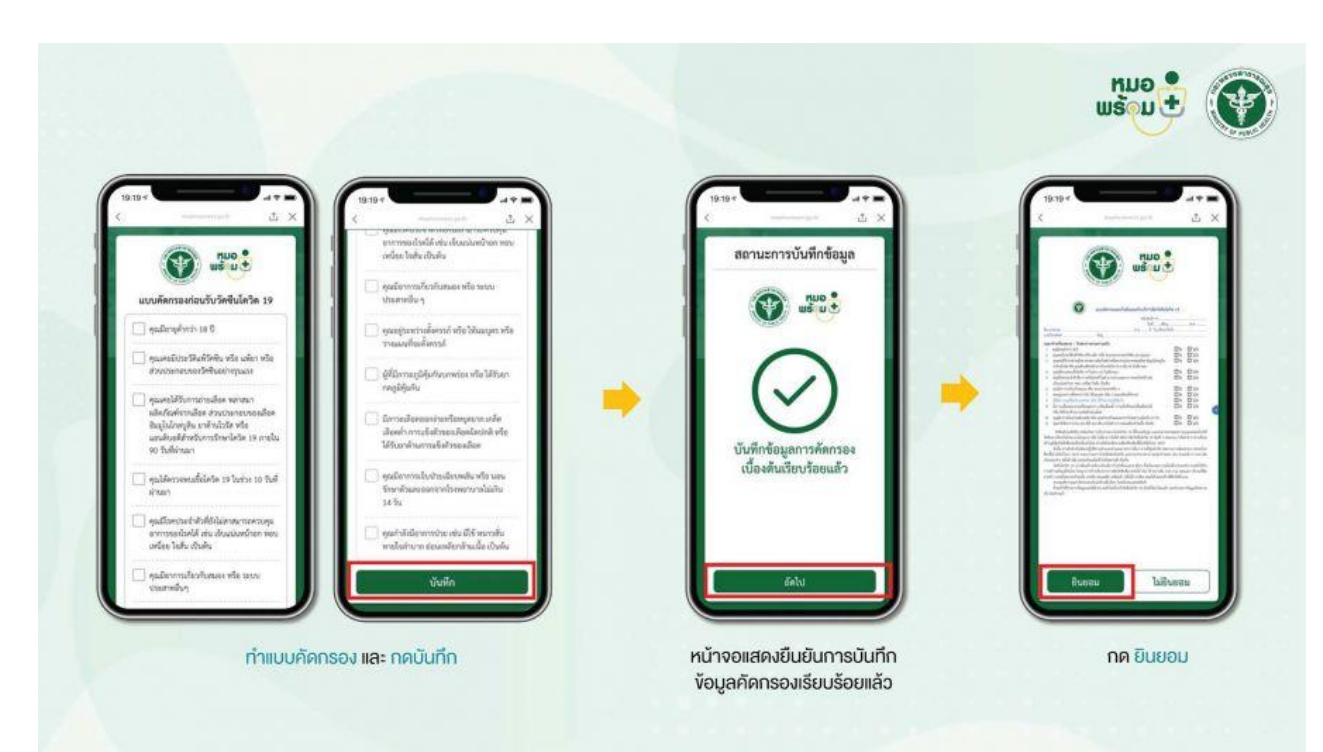

#### 4.ทำแบบคัดกรอง และกดบันทึก

5.หน้าจอแสดงการบันทึกข้อมูลคัดกรองเรียบร้อยและกดยินยอม
6.เลือกโรงพยาบาล วัน และเวลา เพื่อจองฉีดวัคซีนโควิด ซึ่งหากดำเนินการเสร็จสิ้นแล้ว
ระบบจะแสดงข้อความว่า "จองฉีดวัคซีนสำเร็จแล้ว"
7.ข้อความยืนยันนัดหมายการรับวัคซีนโควิด-19
ทั้งนี้เมื่อจองผู้ที่ดำเนินการไปแล้ว สามารถเปลี่ยนแปลงข้อมูลการจอง ทั้งโรงพยาบาล วัน
และเวลาได้

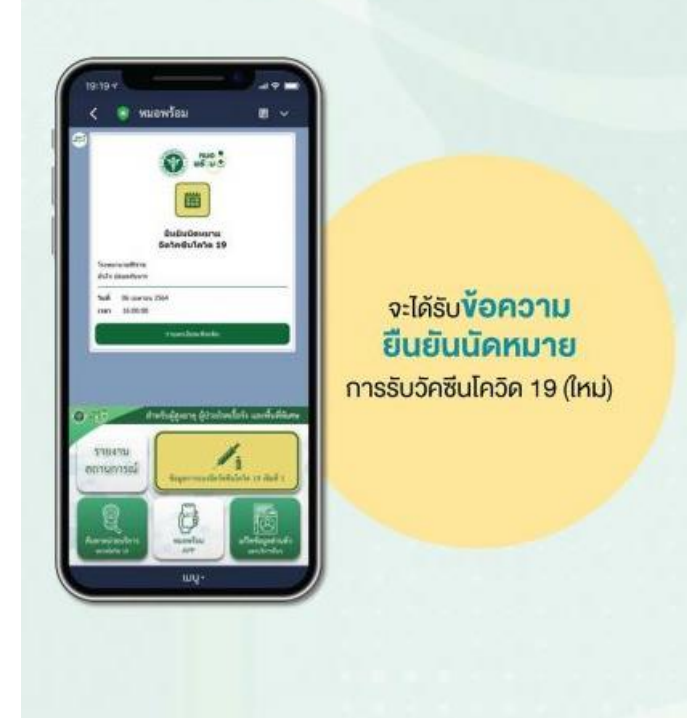

# THANK YOU

สำนักงานสาธารณสุขจังหวัดพังงา